# DISCORD 会場を楽しむために

- この度は UTaTané の企画にご来場いただき、誠にありがとうございます
  ここでは、企画会場に用いるツール「Discord」の使い方について簡単に解説します。
- Discord 会場では展示ごとにテキストチャンネルとボイスチャンネルを設けており、お好みの展示に自由にご参加いただけます。
- ▶ Discord の使い方についてより詳細な説明は、

<u>https://note.com/mss\_discord/n/nfbe5aa2a797a#5hnsS</u> にてご覧いただけます。

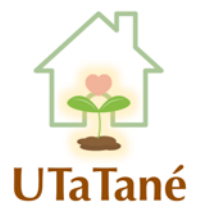

# アカウント登録せずに始める (PC)

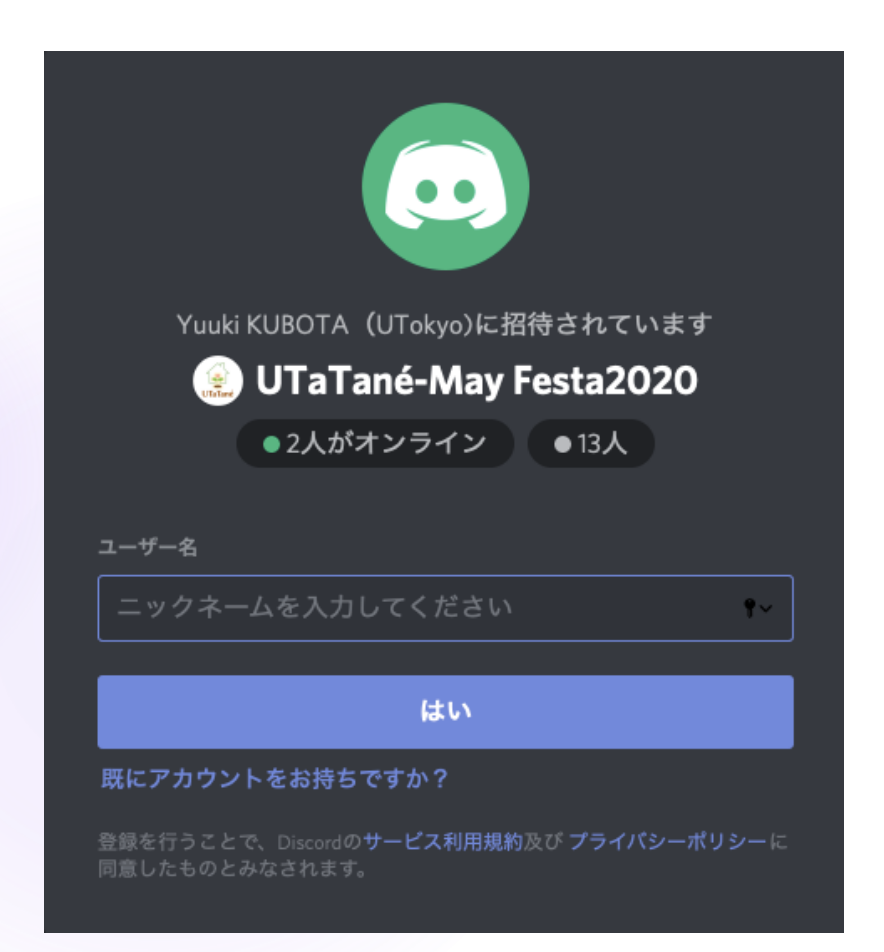

- アカウント登録不要に始められるの はブラウザ版のみです。アプリ版( PC版・スマホ版)を使う場合は、ア カウント登録が必要になります。
- ニックネーム及び生年月日(13歳以上の方にご利用いただけます)を入力いただくと、仮アカウントでご利用いただけます。仮アカウントはキャッシュ・ブラウザの変更により消えるのでご注意ください。
- ブラウザでもアカウント登録の画面 が表示される場合がございますが、 枠外をダブルクリックすると飛ばす ことができます。

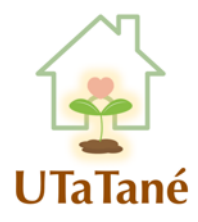

# アカウント登録して始める(アプリ)

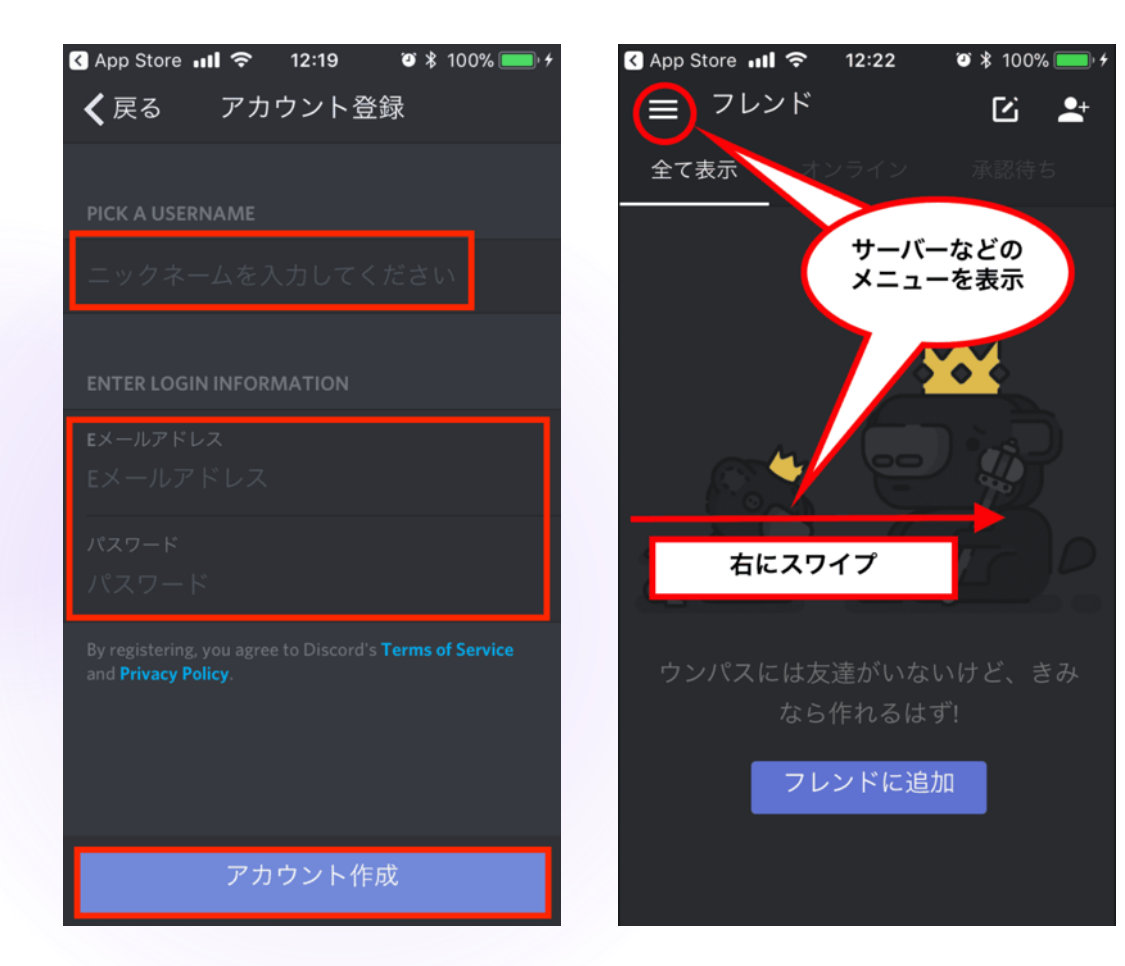

- スマホから Discord をご利用になる ためには、招待リンクからアプリの ダウンロードが必要となります。
- スマホアプリからアカウント登録を 行うと、登録したメールアドレス宛 に認証用メールが送信されます。そ こから認証を行ってください。
- アカウント作成後にフレンド画面が 表示されます。左上の「=」をタップ するか、画面を右にスワイプすると 、UTaTanéのアイコンから企画会 場にお入りいただけます。

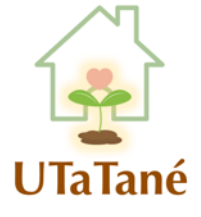

## 企画会場の構成

#### #はテキストチャットができる チャンネルです。

#### スピーカーマークはボイスチャット 用チャンネルです。 押すと、すぐに通話に接続します。

| UTaTané-May Festa2020         | ~ |
|-------------------------------|---|
| <sub>展示会場入口</sub><br>井 展示会場入口 | + |
| # discordの使い方  ▲ <sup>*</sup> | ٥ |
| # サポート(困った方は                  |   |
| # イベント共催・企業協.                 |   |
| 展示                            | + |
| # すれ違い絵かき歌                    |   |
| # ねじ曲げ見出し                     |   |
| 井 架空商品カタログ                    |   |
| # 科学の工場見学                     |   |
| # 色のパッチワーク                    |   |
|                               |   |

展示 (音声)

●) すれ違い絵かき歌

●) 架空商品カタログ

科学の工場見学

● 色のパッチワーク

● ねじ曲げ見出し

現在参加中の チャンネルは ハイライトで 表示されます

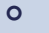

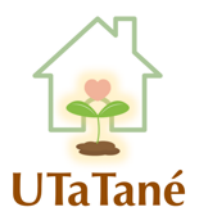

## #テキストチャンネルの使い方

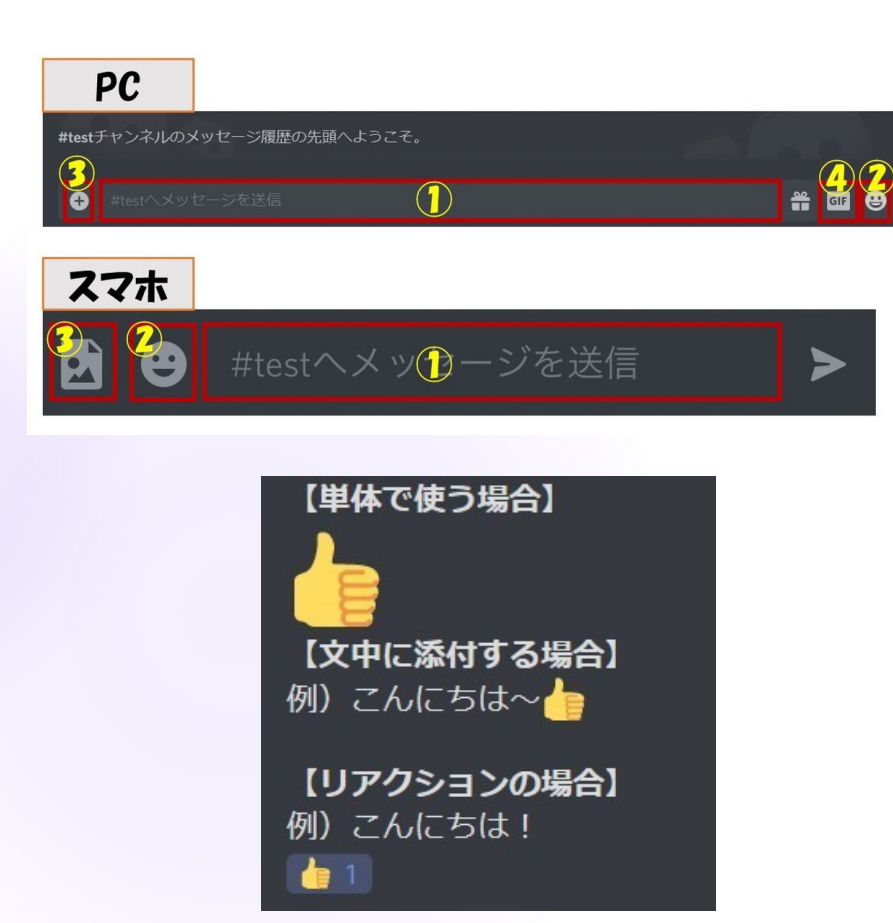

- 「#」のつくテキストチャンネルは、
  文章を用いたコミュニケーションに活用いただけます。
- #テキストチャンネルではテキスト・ 絵文字・写真などをシェアできます。
- 各企画に参加される際に、その企画の #テキストチャンネルや、ボイスチャ ンネルに両方ご参加いただくと、円滑 なコミュニケーションに繋がるので、 ぜひご参加ください!

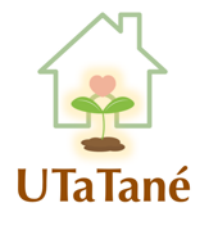

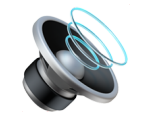

### ボイスチャンネルの使い方

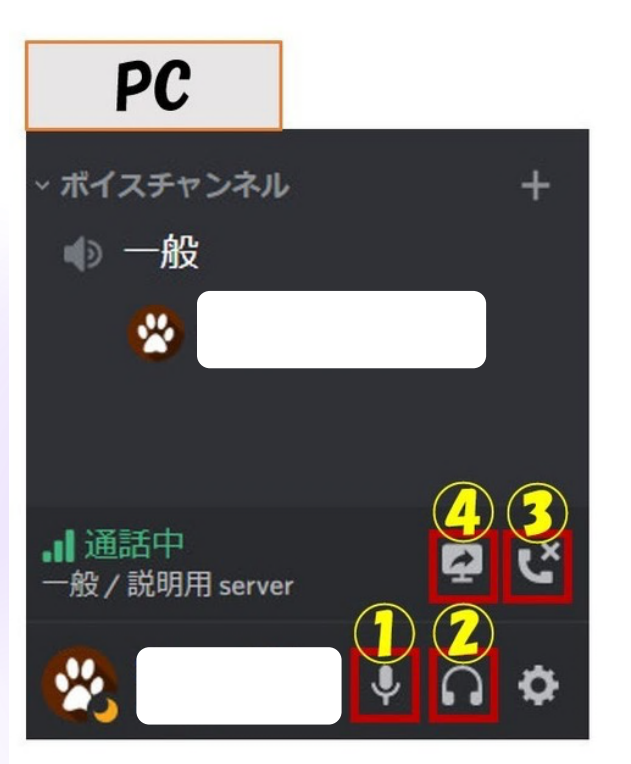

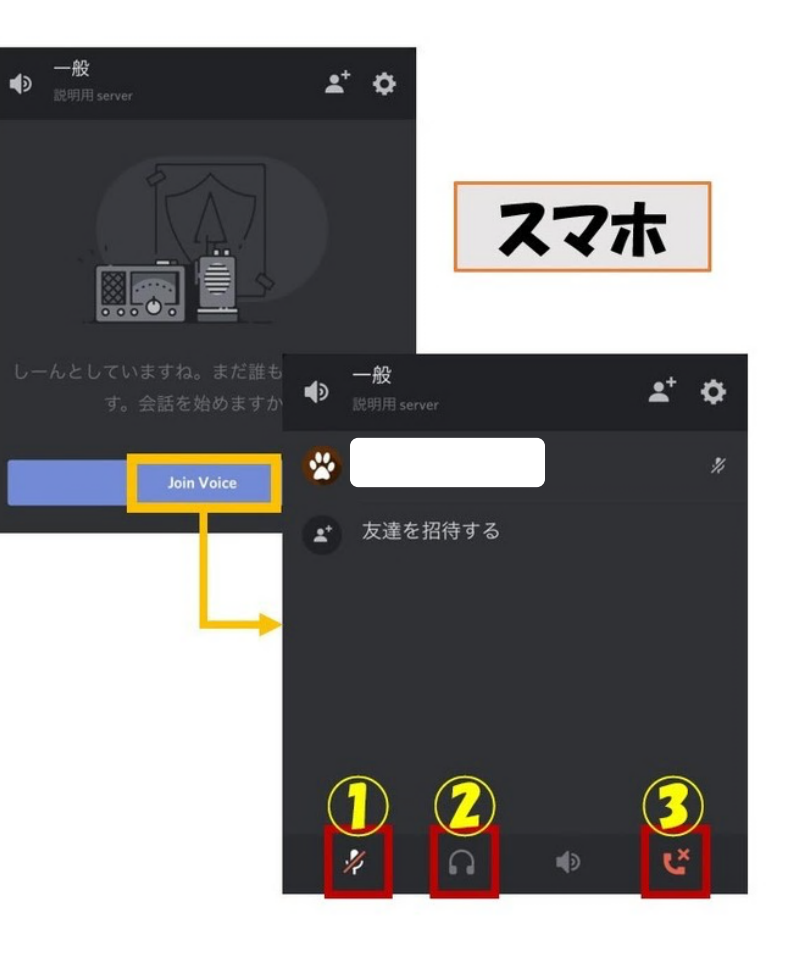

 マイクミュート (自分の声が相手に 聞こえない設定です)

②イヤホンミュート (相手の声を聞こえ なくする設定です)

③通話終了

④画面共有

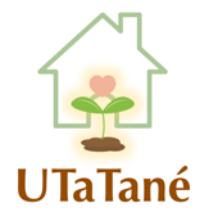

## 画面共有を見る方法

ボイスチャンネルでは画面共有 が参加者とならびに表示され、 クリックすると拡大できます。

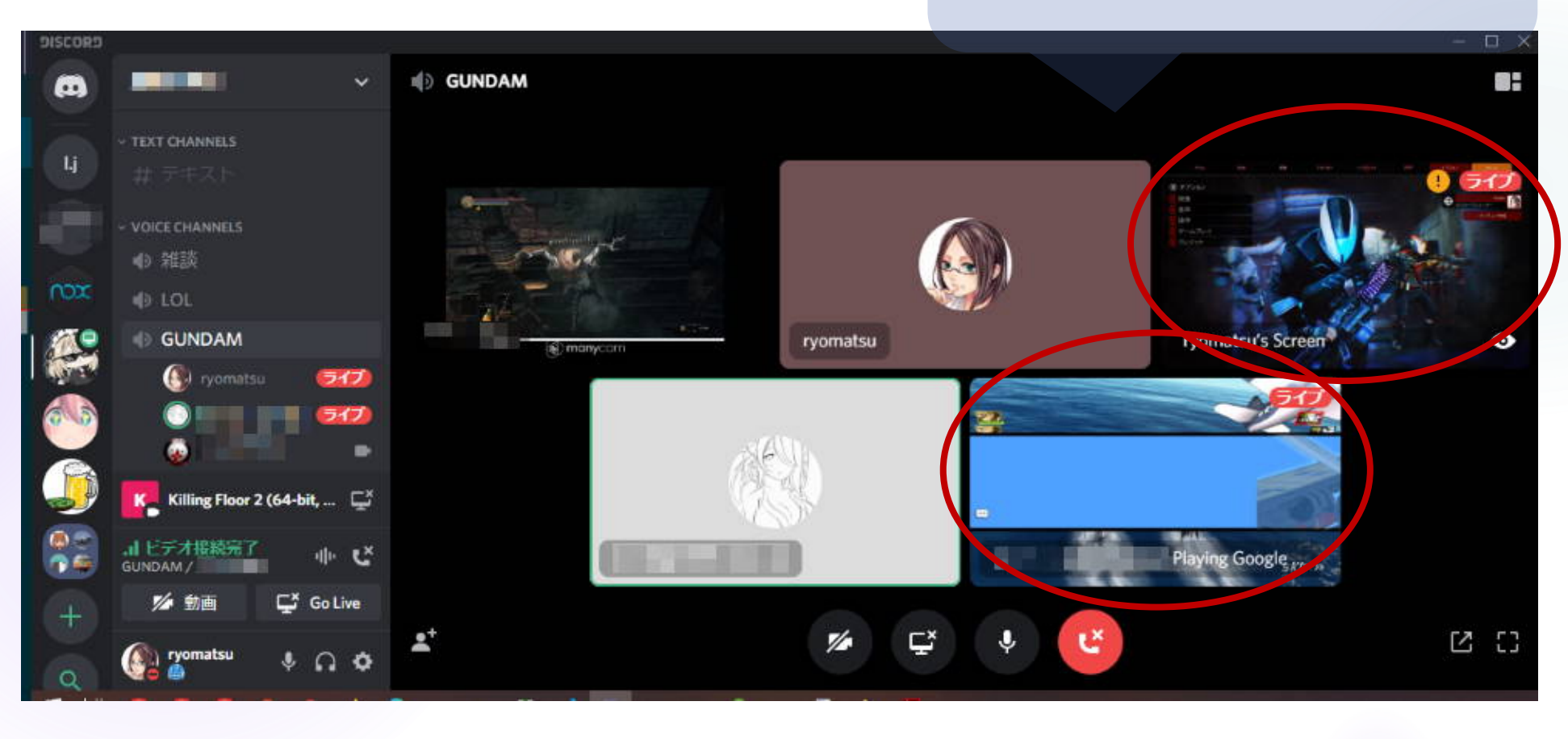

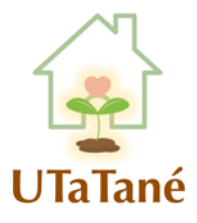